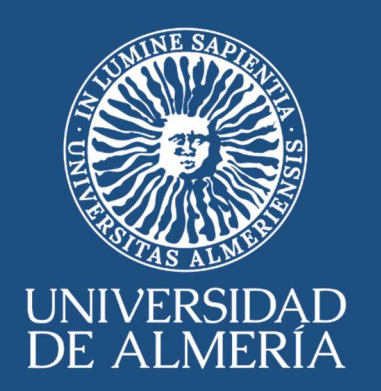

# Guía Planificación de tareas en la herramienta el Libro de Trabajo

27 de septiembre de 2021. Versión 3

SERVICIO DE PLANIFICACIÓN, EVALUACIÓN Y CALIDAD

#### INDICE

| 1.  | Objetivo                                 |
|-----|------------------------------------------|
| 2.  | ALCANCE                                  |
| 3.  | Generalidades                            |
| 4.  | Gestión del LIBRO DE TRABAJO             |
| 4.1 | Ruta de Acceso                           |
| 4.2 | Contenido 4                              |
| 4.3 | INTRODUCCIÓN DE DATOS                    |
| 4.4 | Definición de Capítulos6                 |
| 4.5 | DEFINICIÓN de los bloques7               |
| 4.6 | Relación de trabajadores del Servicio7   |
| 4.7 | Baja y Alta de trabajadores en el libro8 |
| 4.8 | Tareas estandarizadas                    |
| 4.9 | Generación de Capítulos                  |
| 5.  | Gestión en los CAPITULOS 10              |
| 5.1 | GENERAR PLAN DE TRABAJO11                |
| 5.2 | Duplicar las tareas por meses11          |
| 5.3 | Resultados en los Capítulos12            |
| 6.  | Resultados del libro de trabajo12        |
| 6.1 | Presencialidad                           |
| 6.2 | Guardar y cerrar el libro de trabajo13   |
| 7.  | Anexos                                   |
| 7.1 | Valores estandarizados14                 |

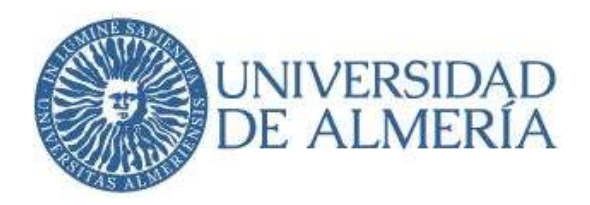

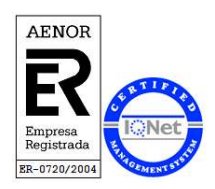

### 1. OBJETIVO

El objetivo de esta guía es apoyar el acceso y manejo del libro Excel denominado: "LIBROdeTRABAJO" que pretende ser un modo de planificación de las tareas que cotidianamente se realizan por el PAS en los servicios y unidades de la UAL. Esta planificación está encuadrada en el proyecto de teletrabajo de Gerencia.

### 2. ALCANCE

La presente guía está dirigida a los servicios y unidades en cuyo organigrama se encuentran: Jefe de Servicio, Administradores, y/o Gestores, con personal a cargo.

### 3. **GENERALIDADES**

El archivo Excel: LIBROdeTRABAJO no es un reflejo objetivo de la estructura del personal HOMINIS, por lo que la distribución dentro de cada servicio y las secciones (Capítulos) que se realicen no tienen por qué coincidir, y será decisión de cada Jefe de Servicio la agrupación que estime, plasmándose mediante la configuración de la misma.

Para los servicios relativamente grandes como son Biblioteca, STIC o ARATIES se han creado varios libros de trabajo en función de sus áreas.

Los permisos del STIC necesarios para el acceso a las diferentes carpetas de <u>\\ESCULLOS</u>, serán tramitados por el SPEC, de acuerdo previamente con cada uno de los Jefes de Servicio.

Tomaremos el Servicio de Planificación, Evaluación y Calidad, en adelante SPEC, como ejemplo que ayudará a crear las similitudes y aplicarlas a cada Servicio de la UAL, por lo que las imágenes que se ofrecen en la presente guía corresponden a los datos de dicho servicio.

Dentro de cada área habrá un libro de trabajo por cada año natural.

### 4. GESTIÓN DEL LIBRO DE TRABAJO

#### 4.1 RUTA DE ACCESO

Todos los servicios accederán a su archivo "libro de trabajo" contenido en su carpeta a través del siguiente enlace:

\\escullos.ual.es\Hosting\LIBROdeTRABAJO\

Universidad de AlmeríaServicio de PlarCarretera Sacramento s/nEdificio Central04120, La Cañada de San Urbano, AlmeríaDespacho 0.85https://www.ual.esEdificio Central

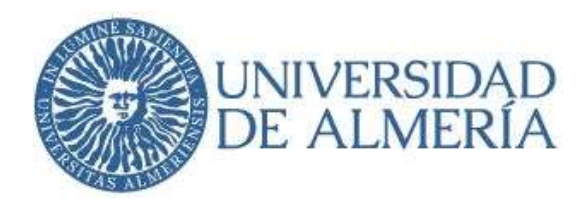

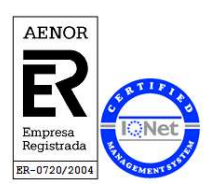

### 4.2 CONTENIDO

Dentro de la carpeta indicada y el año que proceda, en nuestro caso 2021, encontraremos el archivo Excel del libro de trabajo, así como las siguientes subcarpetas:

- Capítulos
- Evidencias
- Informes
- Planes de Trabajo
- Presencia
- Trabajadores

Los contenidos de estas carpetas a comienzo del año estarán vacíos y se irán guardando los archivos que se van a generar durante el proceso de configuración y resultados.

PROHIBIDO: copiar datos de hojas Excel externas dado que los formatos y las macros propias del programa dejan de funcionar.

La configuración de la hoja Excel "Librodetrabajo.xlsm" le corresponde al Jefe de Servicio, se realiza una vez al año y no se modifica, salvo que haya movilidad de trabajadores.

IMPORTANTE: Cada Jefe de Servicio decidirá, antes de la configuración del libro, si desea trabajar con un solo libro de trabajo (archivo único) y que él mismo gestione todas las tareas de todos los miembros de su servicio, o bien decide optar porque los administradores gestionen ellos a sus equipos de trabajo mediante la generación de "Capítulos".

Por su estructura y por la decisión del Jefe de Servicio del SPEC, este va a trabajar por Capítulos y así se constatará en la presente guía.

La siguiente imagen nos muestra el lugar de la configuración del libro de trabajo donde se indican estas opciones que son introducidas y modificables solo por el SPEC una vez comunicado por los jefes de servicio.

> Universidad de Almería Carretera Sacramento s/n 04120, La Cañada de San Urbano, Almería https://www.ual.es

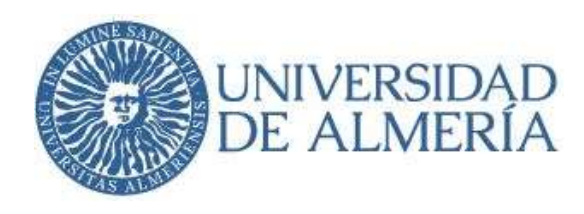

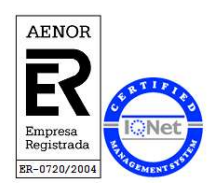

| Gestión por Capítulos                                                  | Valor |
|------------------------------------------------------------------------|-------|
| Tienes permiso para gestionar descentralizadamente por CAPÍTULOS       | S     |
| Gestión por Trabajadores                                               | Valor |
| Tienes permiso para IMPORTAR tareas declaradas por Trabajadores        | S     |
| Gestión de Presencialidad                                              | Valor |
| Tienes permiso para IMPORTAR presencialidad declarada por Trabajadores | N     |
| Filas libres para introducir datos                                     | Filas |
| Número de filas libres necesarias para introducir datos                | 20    |

Una vez abierto el archivo Libro de Trabajo.xlsm, en la cabecera tendremos las imágenes siguientes:

| spec         | 🖬 🌲 Servicio de | Planificación  | , Evaluaciór        | ı y Calidad        |                         |        | Planes               | PDF               | Util.<br>Dup | idades<br><mark>licar R</mark> | Zona Visible<br>Estad <mark></mark> √ Tarea | Conf 🔽   | SPEC        | 2021     |
|--------------|-----------------|----------------|---------------------|--------------------|-------------------------|--------|----------------------|-------------------|--------------|--------------------------------|---------------------------------------------|----------|-------------|----------|
|              | Periodo         | Ir             | Capítulo            | Actualizar         |                         | Bloque |                      | Configurat        | Ir           | Trabajador                     | r Importar                                  | Mo       | do de Opera | ación 🔲  |
| Mes de Febre | ro 🔻            | ***TODOS los ( | Capítulos***        | •                  | ***TODOS los Bloques*** |        | •                    | ***TODOS          | los Tral     | bajadores***                   | •                                           | Introduc | r datos     | <b>•</b> |
|              |                 |                |                     |                    |                         |        |                      |                   |              |                                |                                             |          |             |          |
|              |                 |                | Área                |                    |                         | Código |                      | URL r             | aiz del      | Libro                          |                                             | Año      |             |          |
|              |                 | Servicio       | de Planificación, I | Evaluación v Calid | ad                      | SPEC   | \\escullos\Hosting\L | <b>IBROdeTRAB</b> | AJO\         |                                |                                             | 2021     |             |          |

|          |                                                             |        | 0      | ningurac | ion      |                                                                      |          |
|----------|-------------------------------------------------------------|--------|--------|----------|----------|----------------------------------------------------------------------|----------|
|          | Área                                                        |        |        |          | Código   | URL raiz del Libro                                                   | A        |
|          | Servicio de Planificación, Evaluación y Cali                | dad    |        |          | SPEC     | \\escullos\Hosting\LIBROdeTRABAJO\                                   | 2        |
| Perido   | Denominación                                                | Desde  | Hasta  |          | Capítulo | Denominación                                                         |          |
| Ene      | Mes de Enero                                                | 01/ene | 31/ene |          | CalSer   | Calidad de los Servicios                                             |          |
| Feb      | Mes de Febrero                                              | 01/feb | 28/feb |          | CalAca   | Calidad Académica                                                    |          |
| Mar      | Mes de Marzo                                                | 01/mar | 31/mar |          | Coord    | Cordinación del Servicio                                             |          |
| Abr      | Mes de Abri                                                 | 01/abr | 30/abr |          |          |                                                                      |          |
| May      | Mes de Mayo                                                 | 01/may | 31/may |          |          |                                                                      |          |
| Jun      | Mes de Junio                                                | 01/jun | 30/jun |          |          |                                                                      |          |
| Jul      | Mes de Julio                                                | 01/jul | 31/jul |          |          |                                                                      |          |
| Ago      | Mes de Agosto                                               | 01/ago | 31/ago |          |          |                                                                      |          |
| Sep      | Mes de Septiembre                                           | 01/sep | 30/sep |          |          |                                                                      |          |
| Oct      | Mes de Octubre                                              | 01/oct | 31/oct |          |          |                                                                      |          |
| Nov      | Mes de Noviembre                                            | 01/nov | 30/nov |          | Bloque   | Bloque de agrupación de tareas                                       |          |
| Dic      | Mes de Diciembre                                            | 01/dic | 31/dic |          | Pr-01    | Gestión y Administración del Sistema de Gestión de Calidad en el ámb | ito de A |
| Valor    | Denominación                                                | Desde  | Valor  |          | Pr-02    | Evaluación de la Actividad Docente (DOCENTIA)                        |          |
|          | Valor optimo conseguido                                     | >=     | 75%    |          | Pr-03    | Seguimiento y renovación de la Acreditación de los Títulos Oficiales |          |
|          | Valor moderado conseguido                                   | >      | 30%    |          | Pr-04    | Gestión y Administración de los Sistemas de Garantía de Calidad (SGC | ) de Cer |
|          | Valor insuficiente conseguido                               | <=     | 30%    |          | Pr-05    | Administración de las Quejas y Sugerencias                           |          |
| estión p | por Capítulos                                               |        | Valor  |          | Pr-06    | Gestión del Conocimiento                                             |          |
| enes pe  | ermiso para gestionar descentralizadamente por CAPÍTULOS    |        | S      |          | Trans    | Gestión transversal de procesos del SPEC                             |          |
| estión p | por Trabajadores                                            |        | Valor  |          |          |                                                                      |          |
| enes pe  | ermiso para IMPORTAR tareas declaradas por Trabajadores     |        | S      |          |          |                                                                      |          |
| estión c | de Presencialidad                                           |        | Valor  |          |          |                                                                      |          |
| enes pe  | ermiso para IMPORTAR presencialidad declarada por Trabajado | res    | N      |          |          |                                                                      |          |
|          | Filas libres para introducir datos                          |        | Filas  |          |          |                                                                      |          |
| úmero o  | de filas libres necesarias para introducir datos            |        | 20     |          |          |                                                                      |          |
| rioridad | Prioridad del Objetivo/tarea                                |        | Valor  |          |          |                                                                      |          |
| х        | Prioridad Normal                                            |        | 2,00   |          |          |                                                                      |          |
| А        | Prioridad Alta                                              |        | 3,00   |          |          |                                                                      |          |
| A+       | Prioridad Muy Alta                                          |        | 4,00   |          |          |                                                                      |          |
| В        | Prioridad Baja                                              |        | 1,50   |          |          |                                                                      |          |
| B+       | Prioridad Muy Baja                                          |        | 1,00   |          |          |                                                                      |          |
| sp       | Sin Prioridad                                               |        | 0,00   |          |          |                                                                      |          |
|          |                                                             |        |        |          |          |                                                                      |          |

#### Botones genéricos:

spec

Botón de retroceso/volver

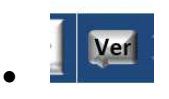

Botón ver. Hace una vista preliminar del contenido del libro

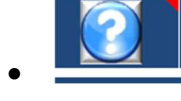

Botón interrogación. Vista rápida de los parámetros de la configuración

Universidad de AlmeríaServicio de PlanCarretera Sacramento s/nEdificio Central04120, La Cañada de San Urbano, AlmeríaDespacho 0.85https://www.ual.esEdificio Central

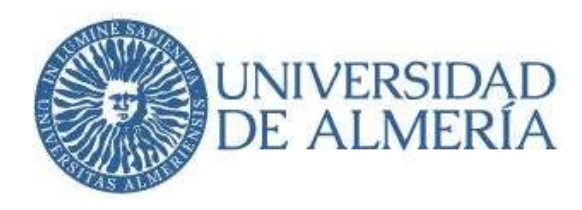

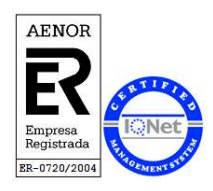

Zona Visible Estad Tarea Conf

Chek de visualización de estadística, tarea o configuración según se precise.

El chek de configuración estará marcado para la configuración del libro de trabajo y se desmarcará para la obtención de las estadísticas.

# 4.3 INTRODUCCIÓN DE DATOS

Para la configuración del libro tendremos seleccionado el modo: "Introducción datos", tal y como se muestra en la imagen siguiente:

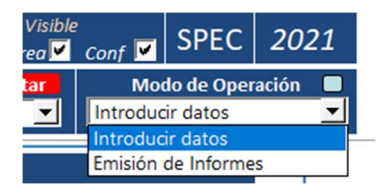

Una vez realizada toda la configuración el Modo de Operación pasa a "Emisión de Informes" en color rojo que nos indica que no es posible introducir datos relativos a la configuración como se muestra en la siguiente imagen.

| 🗽 🚾 🕼 Servicio de Pl | anificación, Eval      | uación y   | Calidad   |                         | PDF       | Utilidades<br>Duplicar | Zona Visible<br>Estad 🗹 Tarea 🗹 | Conf <b></b> ✓ SPEC | 2021     |
|----------------------|------------------------|------------|-----------|-------------------------|-----------|------------------------|---------------------------------|---------------------|----------|
| Periodo              | Ir Ca                  | pítulo 🛛 🗛 | ctualizar | Bloque                  | Configura | 🛚 📔 🛛 Trabajado        | r Importar                      | Modo de Oper        | ración 🔲 |
| Mes de Febrero       | ***TODOS los Capítulos | ***        | <b>_</b>  | ***TODOS los Bloques*** | ***TODOS  | los Trabajadores***    | -                               | Emisión de Informes | s 🔻      |

# 4.4 DEFINICIÓN DE CAPÍTULOS

El Jefe de Servicio definirá los Capítulos (secciones) que contendrá su Servicio; estos pueden coincidir con los Administradores y/o Gestores y/o crear Capítulos nuevos, si lo estima.

En la imagen siguiente se muestran los Capítulos que se han definido en el SPEC.

| Código   | URL raiz del Libro                 | Año  |
|----------|------------------------------------|------|
| SPEC     | \\escullos\Hosting\LIBROdeTRABAJO\ | 2021 |
| Capítulo | Denominación                       |      |
| CalSer   | Calidad de los Servicios           |      |
| CalAca   | Calidad Académica                  |      |
| Coord    | Cordinación del Servicio           |      |
|          |                                    |      |

Es necesario definir unas siglas a modo de código (6 dígitos) para cada Capítulo.

Universidad de AlmeríaServicio de PlarCarretera Sacramento s/nEdificio Central04120, La Cañada de San Urbano, AlmeríaDespacho 0.85https://www.ual.esEdificio Central

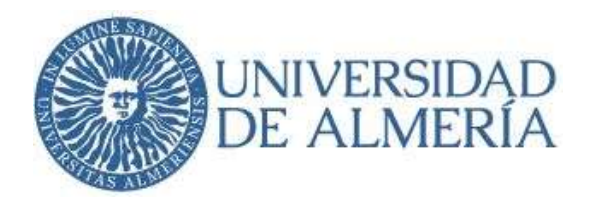

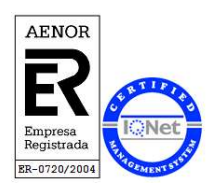

La denominación ha de ser acorde al servicio (texto libre).

El programa permite como máximo 10 Capítulos.

Se recomienda crear un Capítulo para la dirección o coordinación del servicio para que el Jefe de Servicio valore las tareas de los administradores/gestores a su cargo.

#### El SPEC tiene 3 capítulos:

- Coord: Coordinación del Servicio, gestionado por el jefe de servicio para la gestión de las tareas de los 2 administradores a su cargo (Emilio y Manolo).
- CalSer: Calidad de los Servicios, para la gestión de los trabajadores adscritos a esta área (Miguel Ángel, Mª Soledad)
- CalAca: Calidad Académica, para la gestión de los trabajadores adscritos a esta área (Carmen, Isa, Eva)

### 4.5 DEFINICIÓN DE LOS BLOQUES

A continuación, nos encontramos con el bloque denominado "agrupación de tareas" que recoge los procedimientos generales del Servicio documentados en el SGC y **otros procesos** nuevos que pudieran ser útiles para su gestión.

| Bloque | Bloque de agrupación de tareas                                                       |
|--------|--------------------------------------------------------------------------------------|
| Pr-01  | Gestión y Administración del Sistema de Gestión de Calidad en el ámbito de Admini    |
| Pr-02  | Evaluación de la Actividad Docente (DOCENTIA)                                        |
| Pr-03  | Seguimiento y renovación de la Acreditación de los Títulos Oficiales                 |
| Pr-04  | Gestión y Administración de los Sistemas de Garantía de Calidad (SGC) de Centros y 1 |
| Pr-05  | Administración de las Quejas y Sugerencias                                           |
| Pr-06  | Gestión del Conocimiento                                                             |
| Trans  | Gestión transversal de procesos del SPEC                                             |
|        |                                                                                      |

Es necesario la definición de unos códigos para cada bloque, se han denominado **Pr** (proceso) y numeración consecutiva

A la derecha ponemos el nombre completo de cada uno de los bloques/agrupación de tareas.

El programa permite como máximo 20 líneas.

# 4.6 RELACIÓN DE TRABAJADORES DEL SERVICIO

A continuación, se describen los nombres completos de los trabajadores del servicio y se utiliza su usuario de e-mail como código identificador del mismo.

Universidad de AlmeríaServicio de PlarCarretera Sacramento s/nEdificio Central04120, La Cañada de San Urbano, AlmeríaDespacho 0.85https://www.ual.es

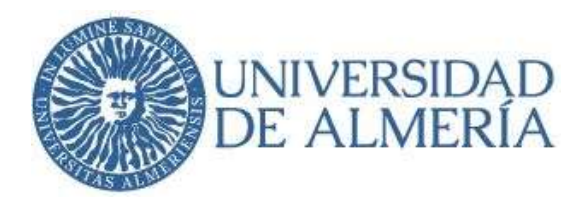

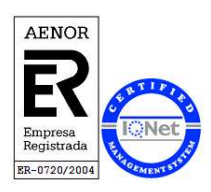

Seguidamente deberemos seleccionar para cada uno de ellos el capítulo en el que desarrolla su trabajo, tal y como se muestra en la imagen y declarar si está activo o no.

Es posible que un trabajador realice su trabajo en 2 o más capítulos

|              | Trabajado | r Nombre del trabajador      | Activo | CalSer | CalAca | Coord |
|--------------|-----------|------------------------------|--------|--------|--------|-------|
| $\checkmark$ | mlinares  | Manuel Linares               | Si     |        |        | х     |
| $\checkmark$ | ecastil   | Emilio del Castillo Alacrcón | Si     |        |        | x     |
| $\checkmark$ | riglesia  | Ramón Iglesias Aragón        | Si     |        |        | x     |
| $\checkmark$ | mzamora   | Soledad Zamora Góngora       | Si     | х      |        |       |
| $\checkmark$ | icalvo    | Isabel Calvo                 | Si     |        | x      |       |
| $\checkmark$ | ccruz     | Carmen Cruz                  | Si     |        | х      |       |
| $\checkmark$ | magarci   | Miguel Ángel García Casas    | Si     | X      |        |       |
| $\checkmark$ | eva       | Eva Albroch Martínez         | Si     | х      | х      |       |
|              |           |                              |        |        |        |       |

Un trabajador que haya realizado su trabajo en el servicio durante algún periodo y se traslada a otra área, no podrá eliminarse del libro de trabajo dado que sus tareas han quedado definidas y posiblemente valoradas, solo se pondrá ACTIVO SI O NO en la celda pertinente.

Si necesitamos más líneas (trabajadores), una vez que tenemos rellenas todas las filas libres,

entonces pulsamos la doble fecha gris y nos aparecen 20 líneas más visibles y así sucesivamente.

### 4.7 BAJA Y ALTA DE TRABAJADORES EN EL LIBRO

### BAJA

Si un trabajador deja de ejercer su labor en un servicio o área, entonces se procederá a darlo de baja en el libro de trabajo. Para ello en la configuración, en el campo activo pondremos "NO" y para que esta acción se refleje en los capítulos pulsamos el botón **ACTUALIZAR**; esperamos que la macro se ejecute y nos lo confirmará con un mensaje, pulsamos ACEPTAR. Las tareas que dicho trabajador ha ejercicio en los meses anteriores no se eliminan, sino que permanecen.

# ALTA

Procedemos según el punto 4.6. y pulsamos el botón ACTUALIZAR.

Universidad de AlmeríaServicio de PlarCarretera Sacramento s/nEdificio Central04120, La Cañada de San Urbano, AlmeríaDespacho 0.85https://www.ual.esEdificio Central

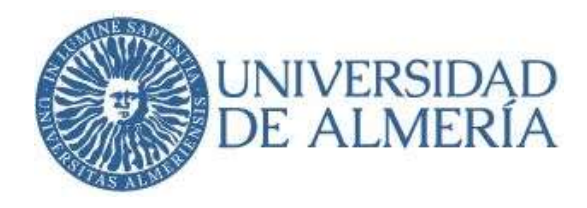

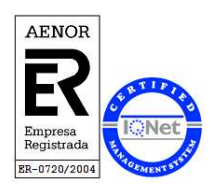

#### 4.8 TAREAS ESTANDARIZADAS

Hay tareas que se han considerado estandarizadas por ser comunes para todos los servicios y por ello se colocan en apartado diferente. Actualmente se han definido 2 tareas como se muestra en la imagen siguiente:

|              | CódTare | Tarea / Objetivo ESTANDARIZADO                         | Activo | CalSer | CalAca | Coord |
|--------------|---------|--------------------------------------------------------|--------|--------|--------|-------|
| $\checkmark$ | TO-1    | Celebrar reuniones diarias con personal en teletrabajo | Si     |        |        | x     |
| $\checkmark$ | TO-2    | Celebrar reunión quincenal con equipo de trabajo       | Si     |        |        | x     |
|              |         |                                                        |        |        |        |       |

# 4.9 GENERACIÓN DE CAPÍTULOS.

Una vez introducidos los datos anteriores procedemos a crear los archivos de los Capítulos que hemos definido, para ello pulsaremos el botón ACTUALIZAR en el libro de trabajo.

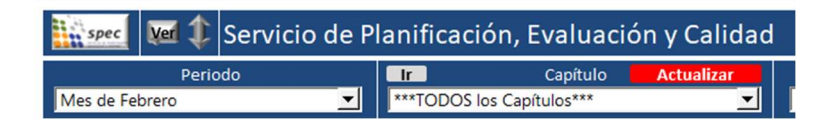

Se crearán, de forma automática, tantas hojas Excel como Capítulos dentro de la carpeta denominada Capítulos.

La primera vez que se pulsa el botón actualizar es cuando se generan los capítulos.

El botón "actualizar" solo se encuentra en el libro de trabajo, no estando en los Capítulos.

En el SPEC se han creado los siguientes archivos:

Capítulo (CalAca) Capítulo (CalSer) Capítulo (Coord)

PROHIBIDO cambiar los nombres de las hojas Excel de los capítulos una vez generadas.

Una vez realizada la configuración, el libro de trabajo se pone automáticamente en modo de "Emisión de informes" lo que impide realizar más cambios en los datos.

En caso necesario de modificaciones posteriores es conveniente contactar con el SPEC.

Universidad de Almería Carretera Sacramento s/n 04120, La Cañada de San Urbano, Almería https://www.ual.es

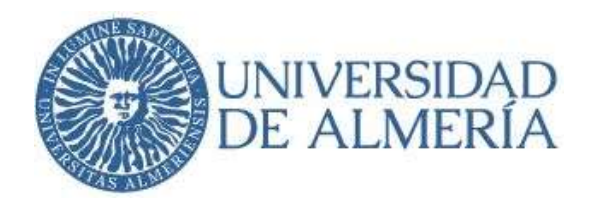

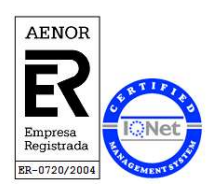

# 5. GESTIÓN EN LOS CAPITULOS

A continuación, se muestra la cabecera y contenidos de uno de los capítulos del SPEC, concretamente el correspondiente a "Calidad de los Servicios" cuyo responsable es el Administrador de Calidad de los Servicios como ejemplo de esta guía.

| Capítu    | ilo (CalSer)          | - Excel                      |                          |                                                                                                    |                                                    |                          |                                                                 |                                 | -      |
|-----------|-----------------------|------------------------------|--------------------------|----------------------------------------------------------------------------------------------------|----------------------------------------------------|--------------------------|-----------------------------------------------------------------|---------------------------------|--------|
| spec      | Ver ()                | Servici                      | o de P                   | lanificación, Evaluación y Calidad                                                                       | ł                                                  | Planes 🧭 💵 Utili         | dades Zona Visib<br><mark>icar R</mark> Estadística <b>F</b> Ta | le<br>reas <b>⊽</b> SPEC        | 2021   |
| Mes de Fe | Perio<br>ebrero       | odo                          | •                        | Capítulo: Calidad de los Servicios                                                                       | Bloque<br>***TODOS los Bloques***                  | Ir<br>****TODOS los Trab | Trabajador <b>Importar</b><br>ajadores***                       | Modo de Ope<br>Introducir datos | ración |
|           | 35 filas o            | upadas de                    | 3000                     |                                                                                                    | Plan de Trabajo                                    |                          | Declara 15                                                      | Mide 0                          |        |
|           |                       |                              |                          |                                                                                                    |                                                    |                          |                                                                 |                                 |        |
|           |                       |                              |                          |                                                                                                    | Planificación                                      |                          |                                                                 | Resultado                       |        |
|           | Periodo               | Capítulo                     | Bloque                   | Trabajador                                                                                               | Planificación<br>Tarea / Objetivo                  |                          | Prioridad Previsto                                              | Resultado<br>Real 0%            |        |
| 4         | Periodo<br>Feb        | Capítulo<br>CalSer           | Bloque<br>Pr-01          | Trabajador<br>mzamora Realizar auditorias internas de las área                                           | Planificación<br>Tarea / Objetivo                  |                          | Prioridad Previsto<br>x 5                                       | Resultado<br>Real 0%            |        |
| 44        | Periodo<br>Feb<br>Feb | Capítulo<br>CalSer<br>CalSer | Bloque<br>Pr-01<br>Pr-05 | Trabajador<br>mzamora Realizar auditorias internas de las áreo<br>mzamora Gestionar Quejas y Sugerencias | Planificación<br>Tarea / Objetivo<br><sup>35</sup> |                          | Prioridad Previsto<br>x 5<br>x                                  | Resultado<br>Real 0%            |        |

Observamos que el Capitulo seleccionado es **Calidad de los Servicios** como aparece en el recuadro verde. También tenemos los desplegables del **periodo** (los meses del año), **Bloque** (procesos asignados a la sección) y el **Modo de Operación** que debe estar en la opción de Introducción de datos para poder incorporar las TAREAS de cada trabajador.

Las tareas se irán describiendo en el apartado de Planificación donde el "responsable" del mismo definirá **mensualmente** el plan de trabajo que refleje todas las tareas que se realizan en su sección/área.

IMPORTANTE: Las tareas se definirán siempre en los capítulos, y no en el libro de trabajo.

La tarea se define con una frase corta que sea visible en la celda Excel. La hoja Excel estará en modo: "Introducir datos".

Los campos que contiene son:

- Periodo: Mes que corresponda del año (desplegable)
- Capítulo: Capítulo en el que tiene encuadrada la tarea del trabajador (desplegable)
- Bloque: Proceso que pertenece la tarea (desplegable)
- Trabajador: Persona que corresponde las tareas (desplegable)
- Tarea/Objetivo: Desplegable donde seleccionaremos entre la primera línea en blanco para escribir el texto de la tarea o bien seleccionar una tarea de las estandarizadas.

Universidad de AlmeríaServicio de PlarCarretera Sacramento s/nEdificio Central04120, La Cañada de San Urbano, AlmeríaDespacho 0.85https://www.ual.es

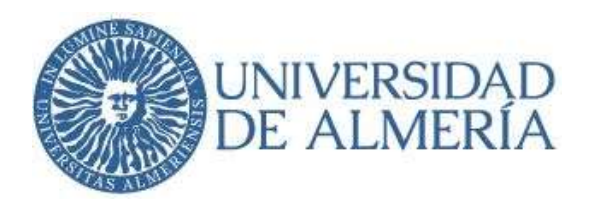

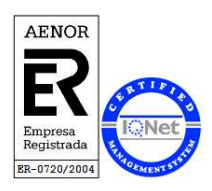

Si son necesarias más filas pulsaremos el botón doble flecha

- Prioridad (desplegable)
- Previsto. En el momento de la definición de la tarea, si es cuantificable, se recomienda introducir una cantidad de su ejecución. No es obligatorio.
- Resultado: porcentaje de ejecución de las tareas

### 5.1 GENERAR PLAN DE TRABAJO

Botón Planes. Permite generar un archivo pdf con el Plan de Trabajo, es decir las tareas de cada trabajador por meses y se guardará automáticamente en la carpeta de Planes de Trabajo si se dan los requisitos indicados en el mensaje. Esta información es adicional por si se desea enviar las tareas a cada uno de los trabajadores.

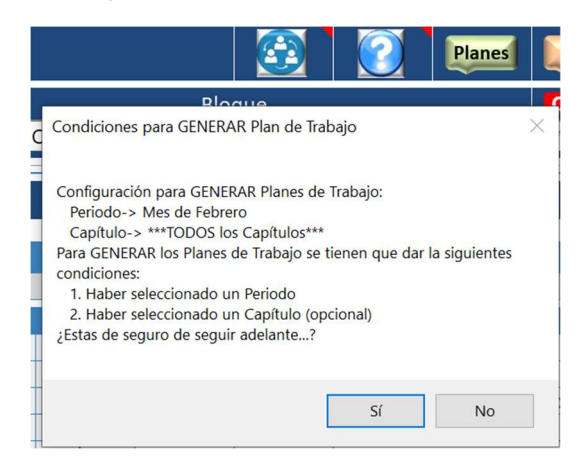

### 5.2 DUPLICAR LAS TAREAS POR MESES

Las tareas de duplican en los capítulos mediante el botón duplicar. Permite duplicar las tareas que se repiten de un mes a otro.

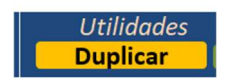

Para ello tenemos que seleccionar el mes que queremos duplicar por ejemplo febrero y pulsar el botón duplicar, nos preguntará en que mes deseamos duplicar en número, le indicamos que el nº 3 que corresponde a marzo, y pulsamos aceptar.

Universidad de Almería Carretera Sacramento s/n 04120, La Cañada de San Urbano, Almería https://www.ual.es

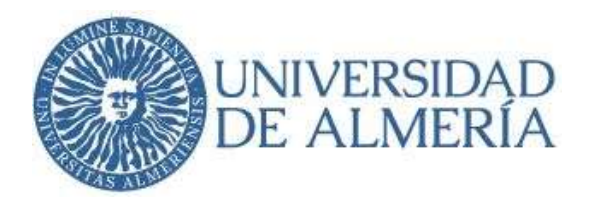

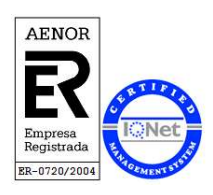

Si por descuido tenemos seleccionados todos los periodos en lugar de un mes concreto entonces nos copiará todos los meses y no conviene.

Si queremos visualizar las tareas de meses anteriores en el libro de trabajo este tiene que estar en el siguiente modo, es decir, con solo el ckek de tarea.

| des<br>Ir R | Zona Visible<br>Estad ☐ Tarea 🗹 | Conf 🗖  | RRHH        | 2021    |
|-------------|---------------------------------|---------|-------------|---------|
| rabajador   | Importar                        | Mod     | do de Oper  | ación 🔲 |
| adores***   | <b>▼</b>                        | Emisión | de Informes | · •     |
|             | Declara 880                     | Mide    | 642         |         |

# 5.3 RESULTADOS EN LOS CAPÍTULOS

Todos los meses, en las horas Excel de los Capítulos, se valorará la ejecución de las tareas de todos los trabajadores y cumplimentará **el % de ejecución** de la tarea definida, (no hay formula predefinida por lo que se tiene que calcular y poner en %). El semáforo de resultados adoptará el color que proceda en función de la tabla de valores.

Una vez valoradas las tareas se escribirán las incidencias que correspondan si los % difieren del plan previamente establecido.

|           | Incidencia |
|-----------|------------|
| Vide 0    |            |
| Resultado |            |
| I 🖲 0%    |            |
|           |            |
|           |            |

# 6. RESULTADOS DEL LIBRO DE TRABAJO

Una vez al mes el Jefe de Servicio, responsable del Libro de Trabajo importará las tareas de los capítulos mediante el botón **ACTUALIZAR**, de esta forma se irán acumulando todas las tareas mes a mes.

Esta acción hace que se borren todas las tareas que había grabadas anteriormente en el libro de trabajo; si había tareas escritas estas desaparecen y se sustituyen por las tareas que se han importado de los capítulos.

En los capítulos siempre permanecen las tareas.

Universidad de AlmeríaServicio de PlanCarretera Sacramento s/nEdificio Central04120, La Cañada de San Urbano, AlmeríaDespacho 0.85https://www.ual.esEdificio Central

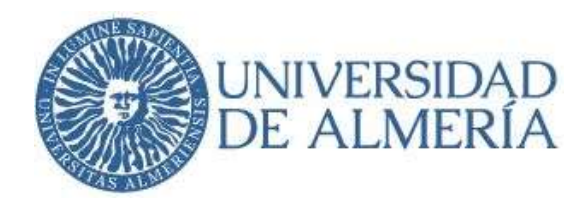

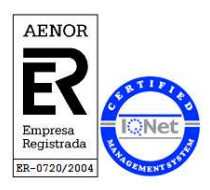

#### 6.1 PRESENCIALIDAD

Esta opción se encuentra en el libro de trabajo para la gestión de la planificación del trabajo "No Presencial" y la realizará el jefe de servicio.

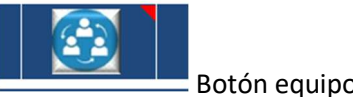

Botón equipo de personas.

Nos lleva a la siguiente imagen:

| spec<br>VOLVER | Servicio de Planificación, Evaluación y Calidad |   |   |   |     |   |   |   |   |    | PDF |    |    |    | Importar |    | Mes de Abri |    | -  |    |    |    |    |    |    |    |    |    |    |    |   |   |    |                     |    |    |      |  |  |
|----------------|-------------------------------------------------|---|---|---|-----|---|---|---|---|----|-----|----|----|----|----------|----|-------------|----|----|----|----|----|----|----|----|----|----|----|----|----|---|---|----|---------------------|----|----|------|--|--|
| SPEC           | J                                               | V | S | D | L   | M | X | J | v | S  | D   | L  | м  | х  | J        | v  | S           | D  | L  | м  | х  | J  | V  | S  | D  | L  | м  | х  | J  | ۷  |   | ] |    | Mes de Abri de 2021 |    |    |      |  |  |
| Trabajador     | 1                                               | 2 | 3 | 4 | 5   | 6 | 7 | 8 | 9 | 10 | 11  | 12 | 13 | 14 | 15       | 16 | 17          | 18 | 19 | 20 | 21 | 22 | 23 | 24 | 25 | 26 | 27 | 28 | 29 | 30 | 1 |   | Т  | A                   | F  | Р  | % P  |  |  |
| mlinares       | F                                               | - |   |   |     |   | Т | Т |   |    |     | т  | т  |    |          | Т  |             |    | Т  |    |    | т  | Т  |    |    |    |    | т  | Т  |    |   | 1 | 10 | 0                   | 2  | 10 | 50%  |  |  |
| ecastil        | F                                               | F |   |   |     |   | Т | Т |   |    |     |    |    | т  | т        |    |             |    |    | т  | т  |    |    |    |    | Т  | т  |    |    | т  |   |   | 9  | 0                   | 2  | 11 | 55%  |  |  |
| riglesia       | F                                               | F |   |   |     |   |   |   |   |    |     |    |    |    |          |    |             |    |    |    |    |    |    |    |    |    |    |    |    |    |   | 1 | 0  | 0                   | 2  | 20 | 100% |  |  |
| mzamora        | F                                               | F |   |   |     |   | Т | Т |   |    |     |    | т  | Т  |          |    |             |    | Т  | Т  |    |    | Т  |    |    | Т  |    |    | Т  | Т  |   |   | 10 | 0                   | 2  | 10 | 50%  |  |  |
| icalvo         | F                                               | F |   |   | Т   | Т |   |   | Т |    |     |    | т  | Т  |          |    |             |    | Т  | Т  |    |    | т  |    |    | Т  |    |    | Т  | т  |   |   | 11 | 0                   | 2  | 9  | 45%  |  |  |
| ccruz          | F                                               | F |   |   |     | Т | Т |   | Т |    |     | Т  |    | -  | Т        | Т  |             |    |    | -  | т  | т  |    |    |    |    | т  | т  |    |    |   |   | 10 | 0                   | 2  | 10 | 50%  |  |  |
| magarci        | F                                               | F |   |   |     | - | Т | Т |   |    |     | Т  | -  |    | т        | Т  |             |    |    | -  | т  | т  |    |    |    | -  | т  | т  |    | -  |   |   | 9  | 0                   | 2  | 11 | 55%  |  |  |
| eva            | F                                               | F |   |   | L., | Т |   | Т | Т |    |     | Т  |    |    | Т        | Т  |             |    |    | _  | Т  | Т  |    |    |    |    | Т  | Т  |    | _  |   |   | 10 | 0                   | 2  | 10 | 50%  |  |  |
|                |                                                 |   |   |   |     |   |   |   |   |    |     |    |    |    |          |    |             |    |    |    |    |    |    |    |    |    |    |    |    |    |   |   | 69 | 0                   | 16 | 91 | 57%  |  |  |

En ella el jefe de servicio debe de indicar todos los meses la presencialidad o no presencialidad de cada uno de los trabajadores seleccionando la opción que proceda en el desplegable según la leyenda siguiente:

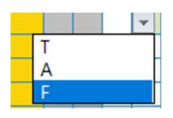

T: Teletrabajo

A: Ausencias justificadas (AAPP, Baja laboral, etc)

F: Festivos

En blanco: Presencial

### 6.2 GUARDAR Y CERRAR EL LIBRO DE TRABAJO

Pulsamos la tecla "escape" (teclado) y se nos abre el menú del libro Excel donde ya podremos pulsar para guardar.

Universidad de AlmeríaServicio de PlanCarretera Sacramento s/nEdificio Central04120, La Cañada de San Urbano, AlmeríaDespacho 0.85https://www.ual.esEdificio Central

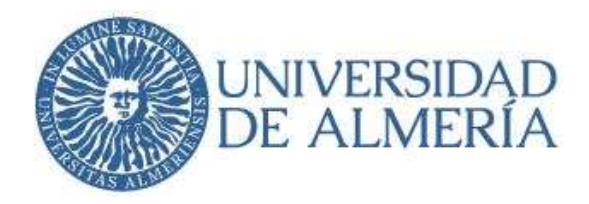

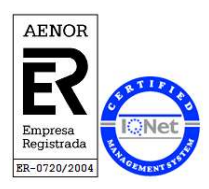

# 7. ANEXOS

### 7.1 VALORES ESTANDARIZADOS

A continuación, se indica el significado del color en los valores obtenidos, así como los distintos valores y símbolos de la prioridad.

| Valor | Denominación                  | Desde | Valor |
|-------|-------------------------------|-------|-------|
|       | Valor optimo conseguido       | >=    | 75%   |
|       | Valor moderado conseguido     | >     | 30%   |
|       | Valor insuficiente conseguido | <=    | 30%   |

| Prioridad | Prioridad del Objetivo/tarea | Valor |
|-----------|------------------------------|-------|
| х         | Prioridad Normal             | 2,00  |
| Α         | Prioridad Alta               | 3,00  |
| A+        | Prioridad Muy Alta           | 4,00  |
| В         | Prioridad Baja               | 1,50  |
| B+        | Prioridad Muy Baja           | 1,00  |
| sp        | Sin Prioridad                | 0,00  |

Universidad de AlmeríaServicio de PlanCarretera Sacramento s/nEdificio Central04120, La Cañada de San Urbano, AlmeríaDespacho 0.85https://www.ual.esEdificio Central